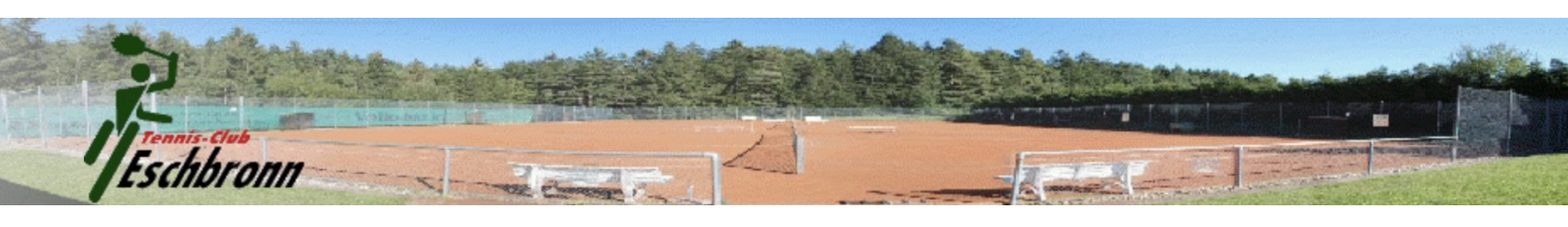

## Onlinereservierungssystem für den TCE

Unser Onlinereservierungssystem ist über den Link

https://www.tennistool.net/tc\_eschbronn

erreichbar. Den Link findet ihr auch auf unserer Homepage. Das Reservierungssystem funktioniert selbstverständlich auch auf dem Smartphone.

## Vornehmen einer Online Platzreservierung

Zum Reservieren meldet euch zunächst auf der Startseite mit eueren bei der Registrierung festgelegten Daten an.

| TC Eschbronn. Sie müssen sich                 | anmelden um diesen Service nutzen zu können.                           |
|-----------------------------------------------|------------------------------------------------------------------------|
| Tennisplätz                                   | e online reservieren                                                   |
| Mit dem Online Reservierungst<br>reservieren. | ol können Sie ihre Spielzeiten auf unseren Tennisplätzen bequem        |
|                                               |                                                                        |
|                                               | LUMIN                                                                  |
|                                               | Hier anmelden                                                          |
|                                               | User / E-Mail: Passwort: Passwort: Registrieren?   Passwort vergessen? |

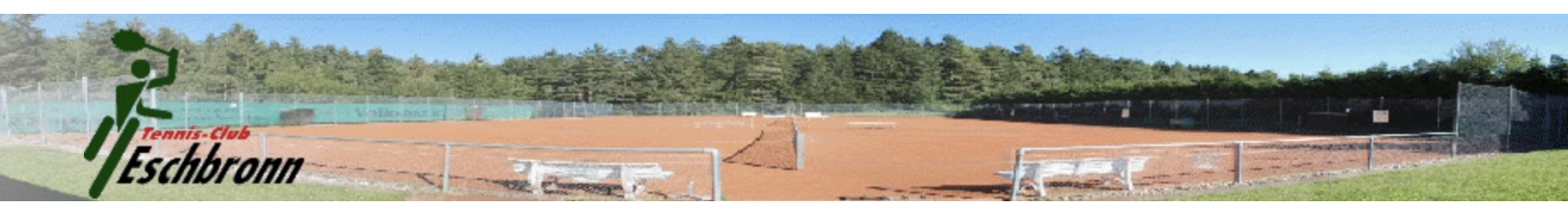

Jetzt wählt ihr über den Kalender als erstes aus für welchen Tag ihr einen Platz reservieren wollt.

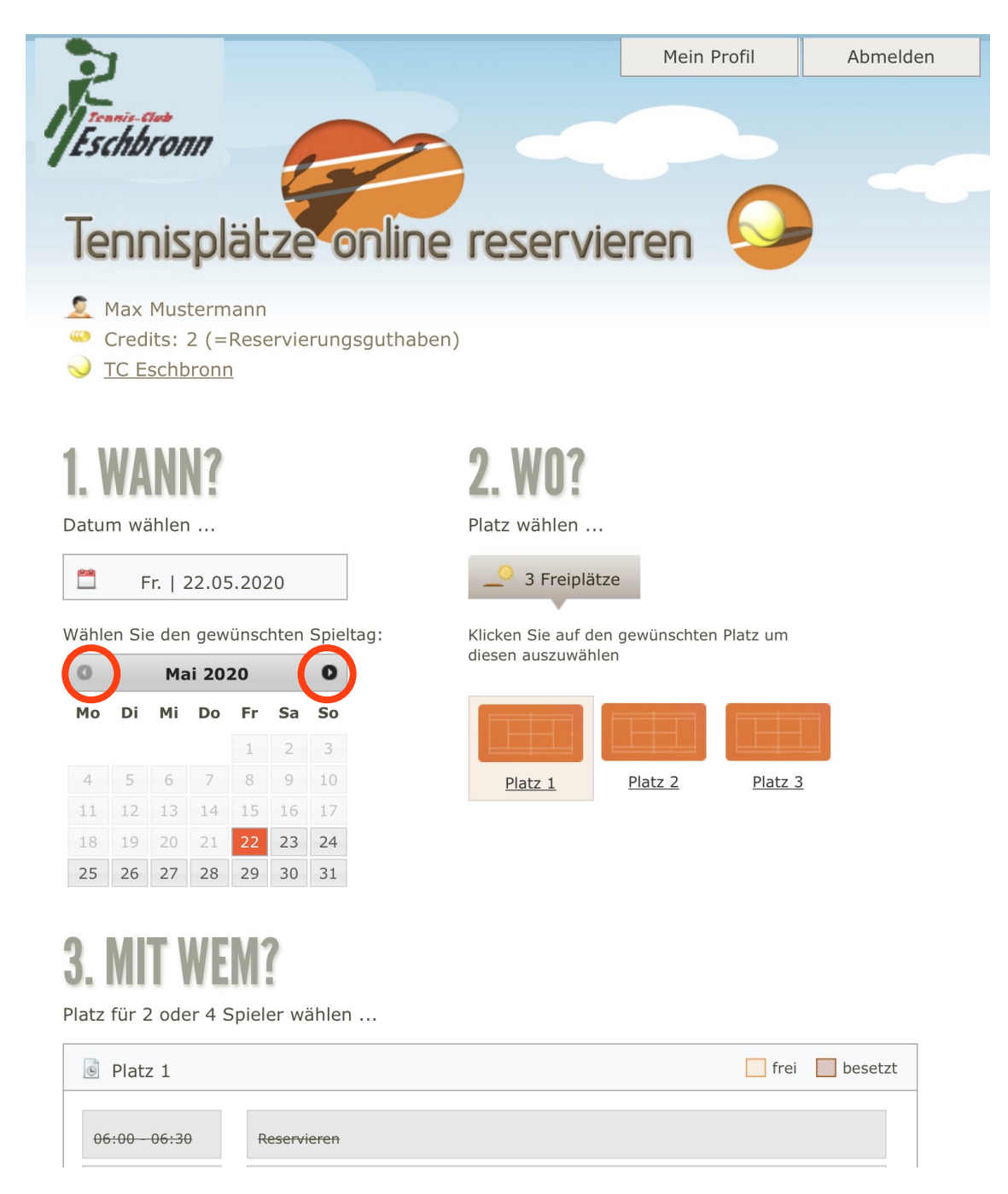

Über die Pfeile links und rechts vom Monat kann zum nächsten/vorherigen Monat gesprungen werden.

Als Nächstes könnt ihr den Platz auswählen, auf dem ihr spielen wollt.

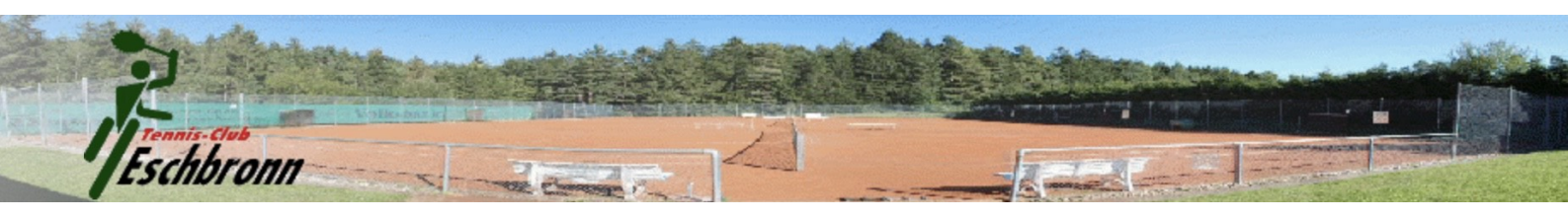

Nun kann die Uhrzeit ausgewählt werden, wann der Platz reserviert werden soll.

## 3. MIT WEM?

Platz für 2 oder 4 Spieler wählen ...

| Platz 1                  |                               | frei | 📃 besetzt |
|--------------------------|-------------------------------|------|-----------|
| 06:00 - 06:30            | Reservieren                   |      |           |
| 06:30 - 07:00            | Reservieren                   |      |           |
| 07:00 - 07:30            | Reservieren                   |      |           |
| 07:30 - 08:00            | Reservieren                   |      |           |
| 08:00 - 08:30            | Reservieren                   |      |           |
| 08:30 - 09:00            | Reservieren                   |      |           |
| <del>09:00 09:30</del>   | Max Mustermann   Nicolas Rapp |      | x         |
| <del>09:30 10:00</del>   | Max Mustermann   Nicolas Rapp |      | x         |
| <del>10:00 - 10:30</del> | Max Mustermann   Nicolas Rapp |      | x         |
| <del>10:30 11:00</del>   | Max Mustermann   Nicolas Rapp |      | x         |
| 11:00 - 11:30            | Reservieren                   |      |           |
| 11:30 - 12:00            | Reservieren                   |      |           |
| 12:00 - 12:30            | Reservieren                   |      |           |
| 12:30 - 13:00            | Reservieren                   |      |           |
| 13:00 - 13:30            | Reservieren                   |      |           |
| 13:30 - 14:00            | Reservieren                   |      |           |
| 14:00 - 14:30            | Reservieren                   |      |           |
| 14:30 - 15:00            | Reservieren                   |      |           |
| 15:00 - 15:30            | Reservieren                   |      |           |
|                          |                               |      |           |

Der Platz kann zur vollen oder halben Stunde reserviert werden. Es wird automatisch eine volle Stunde gebucht.

Für Einzel ist 1 Stunde Spielzeit vorgesehen.

Derzeit ist Doppel aufgrund der Corona Richtlinien nicht erlaubt. Wenn sich dies ändert, wird die Doppel Reservierung ebenfalls freigeschaltet.

Für Doppel sind dann 1,5 Stunden Spielzeit vorgesehen.

Um 1,5 Stunden zu buchen muss der Platz zunächst 2 Stunden reserviert werden und dann eine halbe Stunde über das x entfernt werden.

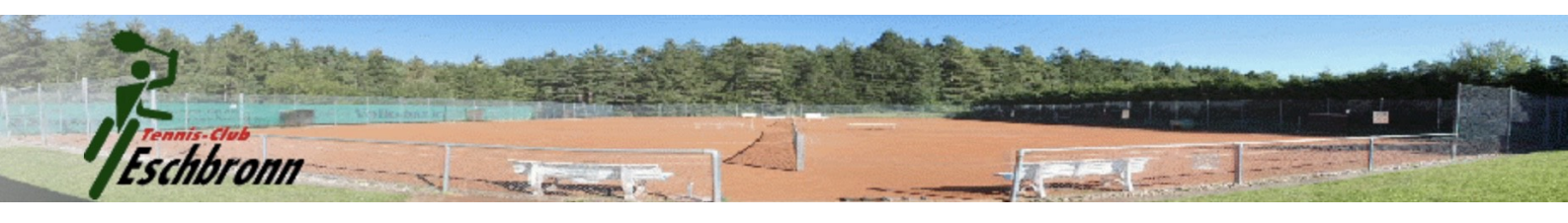

Zum Abschluss der Reservierung muss jetzt noch ausgewählt werden mit wem ihr spielt.

| 08:00 | Reservieren  |                                          |  |
|-------|--------------|------------------------------------------|--|
| 8:30  |              |                                          |  |
| 9:00  | PLATZ        | RESERVIEREN                              |  |
| 9:30  | Wählen Sie S | pieler 2 (bei Doppel Spieler 2, 3 und 4) |  |
| .0:00 | <br>Datum:   | 23.05.2020                               |  |
| .0:30 | Platz:       | Platz 1                                  |  |
| 1.00  | Uhrzeit:     | 10:00 - 11:00 Uhr                        |  |
| .1:00 | Spieler 1:   | Mustermann Max                           |  |
| .1:30 | Spieler 2:   | Bitte auswählen                          |  |
| .2:00 |              |                                          |  |
| .2:30 |              | Platz reservieren                        |  |
| .3:00 |              |                                          |  |
| .3:30 | Reservieren  |                                          |  |

Solltet ihr mit einem Gastspieler oder noch nicht registrierten Mitglied spielen, wählt an dieser Stelle zunächst "Gast" aus. In diesem Fall MUSS aber auf jeden Fall in der Liste am schwarzen Brett eingetragen werden, wer gespielt hat!

Wenn während der ersten Tage als Spieler 2 nur "Gast" ausgewählt werden kann, so kann die Reservierung mit Gast gespeichert werden. Dann MÜSSEN ebenfalls auf der Liste am schwarzen Brett die tatsächlichen Spieler eingetragen werden.

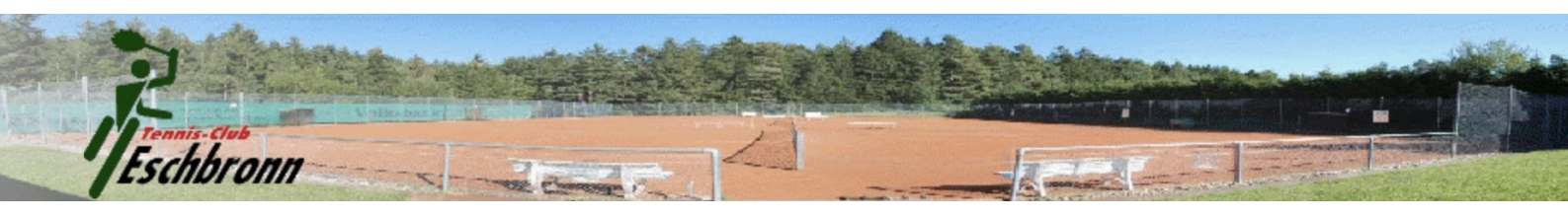

Wenn ihr an einem reservierten Termin doch nicht spielen könnt, dann storniert bitte eure Buchung damit andere Mitglieder die Möglichkeit haben den Platz zu nutzen.

| 19:30 - 20:0                                                                          | 0 <u>Reservieren</u>                                                                                         |                                                                                                |                                                                                                    |
|---------------------------------------------------------------------------------------|----------------------------------------------------------------------------------------------------|------------------------------------------------------------------------------------------------|----------------------------------------------------------------------------------------------------|
| 20:00 - 20:3                                                                          | 0 <u>Reservieren</u>                                                                                         |                                                                                                |                                                                                                    |
|                                                                                       |                                                                                                    |                                                                                                |                                                                                                    |
| © Übersicht<br>Datum:<br>Platz:<br>Uhrzeit:<br>Spieler 1:<br>Spieler 2:               | über Ihre Reservierunge<br>Sa., 23.05.2020<br>Platz 1<br>10:00 - 10:30 Uhr<br>Max Mustermann<br>Nicolas Rapp | 2 künftige Termine):<br>Datum:<br>Platz:<br>Uhrzeit:<br>Spieler 1:<br>Spieler 2:               | Sa., 23.05.2020<br>Platz 1<br>10:30 - 11:00 Uhr<br>Max Mustermann<br>Nicolas Rapp                      |
| © Übersicht<br>Datum:<br>Platz:<br>Uhrzeit:<br>Spieler 1:<br>Spieler 2:<br>Diese Rese | über Ihre Reservierunge<br>Sa., 23.05.2020<br>Platz 1<br>10:00 - 10:30 Uhr<br>Max Mustermann<br>Nicolas Rapp | 2 künftige Termine):<br>Datum:<br>Platz:<br>Uhrzeit:<br>Spieler 1:<br>Spieler 2:<br>Diese Rese | Sa., 23.05.2020<br>Platz 1<br>10:30 - 11:00 Uhr<br>Max Mustermann<br>Nicolas Rapp<br>ervierung löschen |

Auch wäre es schön wenn sich alle bei der Reservierung umsichtig zeigen um evtl. Überschneidungen zu verhindern.

So wäre es gut wenn z.B. nur der Platz 1 bis 18:00 Uhr belegt ist, zuerst die Plätze 2 und 3 ab 18:00 Uhr zu buchen.